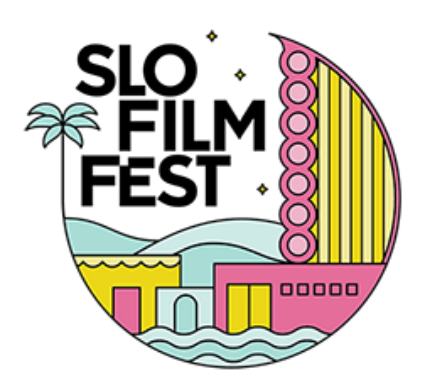

FILM FESTIVAI

# **HOW TO REDEEM A FAN PACK TICKET PACKAGE**

Fan Packs are essentially ticket packages, they help you save on ticket transaction fees and bring the cost of tickets down. You can share them with friends and family but you must exchange them for showtimes at the festival. You can either do this in-person or at the box office!

> FAN PACK 4 - Only good for regular screenings at the Fremont Theater FAN PACK 6 - Good for regular or virtual screenings!

> > What is considered a regular screening?

Any film screening priced \$15/12.

What is NOT considered a regular screening?

special event such as Opening Night, Closing Night, Awards Night, Surf Nite

To fulfill your **Fan Pack 4** or **Fan Pack 6** ticket package, please follow the step-by-step guide below. **VIEW VIDEO HERE** 

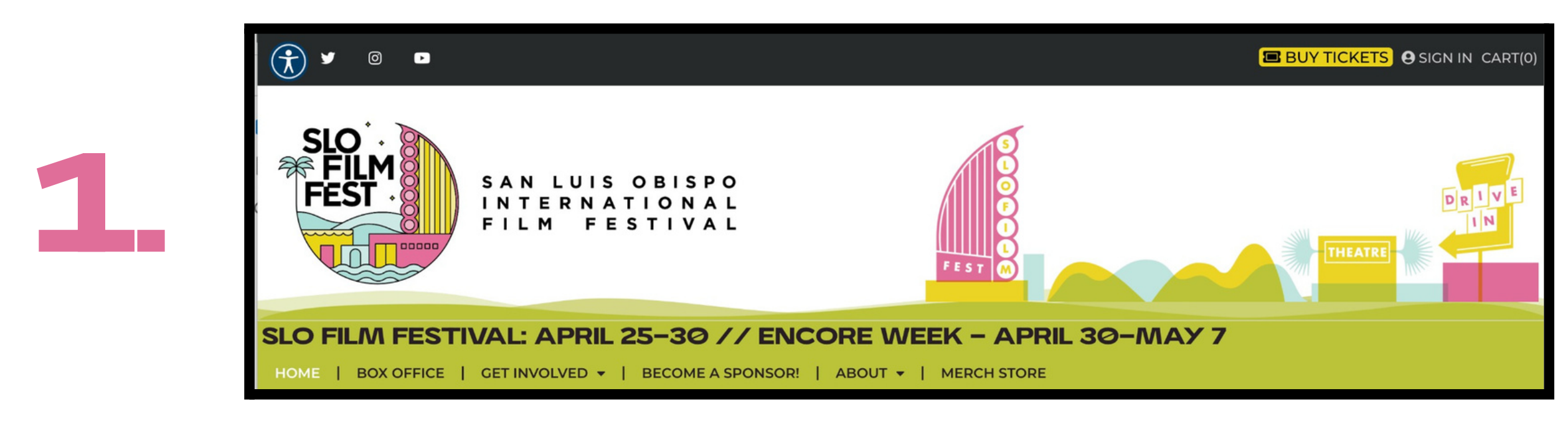

Navigate towards https://slofilmfest.org/, and sign into your account in the upper right hand corner: "SIGN IN"

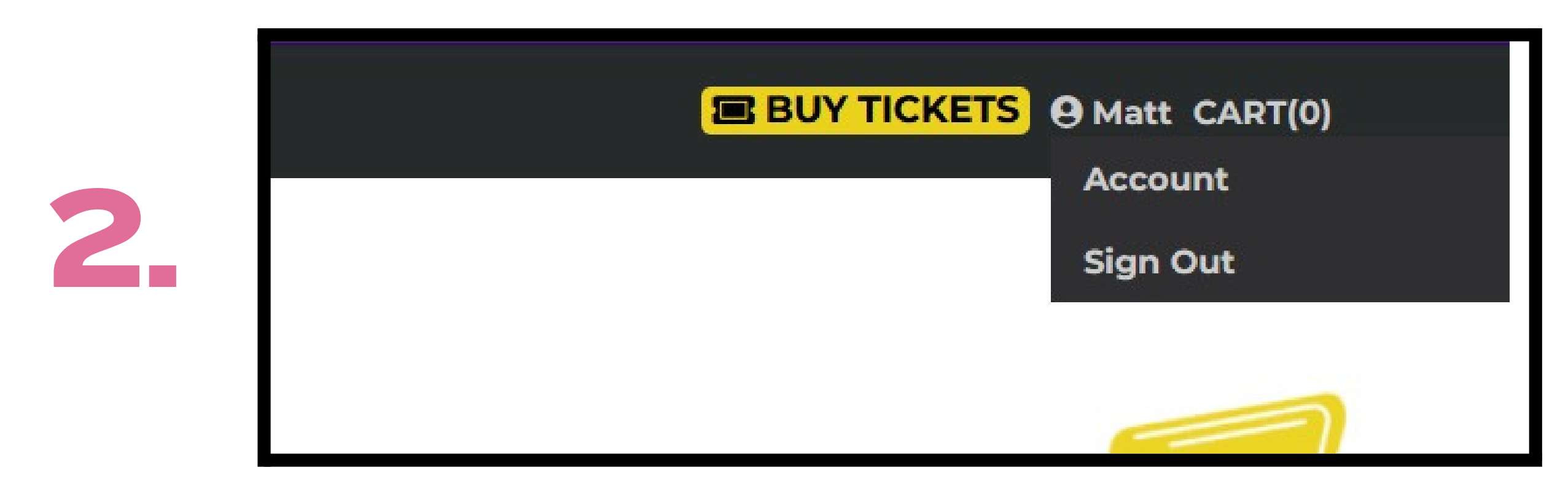

Once you're signed in to your account, hover the cursor over your name and click "Account."

3.

Here, you will see your FAN PACK 4 or FAN PACK 6 underneath "Packages." To the right, you will see "Fulfill Package." Click on that.

|                                             |              | Your Account   |                                   |
|---------------------------------------------|--------------|----------------|-----------------------------------|
| Matt Brown                                  |              |                | View your full Elevent account he |
| PACKAGES                                    |              |                |                                   |
| FAN PACK 6                                  | Custom Name: |                | Fulfill Package                   |
| Code: *******6000                           |              | 6 Tickets Left |                                   |
|                                             | Save         |                |                                   |
| UPCOMING EVENTS                             |              | _              |                                   |
| New orders may take up to one hour to show. | 8            |                |                                   |
| You have no upcoming events.                |              |                |                                   |
|                                             |              |                |                                   |
|                                             |              |                |                                   |
|                                             |              |                |                                   |
|                                             |              |                |                                   |
|                                             |              |                |                                   |
|                                             |              |                |                                   |

| AL APRIL 25-30 // E             | NCORE WEEK - A          | PRIL 30   | Э-МАУ 7     |     |
|---------------------------------|-------------------------|-----------|-------------|-----|
| 023 FESTIVAL -   GET INVOLVED - | BECOME A SPONSOR!   ABO | OUT 🕶   M | IERCH STORE |     |
| VIEW PROGRAM BY LIST            |                         |           | 2023 FES    | STI |
| JURY                            |                         |           | GRID VIEW   |     |
|                                 | Search                  | Q         |             |     |
|                                 |                         |           |             |     |

m there, click on the "2023 FESTIVAL" tab ich will bring you to this web address: /w.slofilmfest.org/event-list/

w.slofilmfest.org/events

| ALL THU<br>Mar 3 | J TUE<br>0 Apr 25                                                                                                    | WED<br>Apr 26                                                                                                    | THU<br>Apr 27                                                                                                    | FRI<br>Apr 28                                                                                | SAT<br>Apr 29                                                                                             | SUN<br>Apr 30                                                                                      | TUE<br>May 2                                     |                                                                              | DRE 🕨                     |
|------------------|----------------------------------------------------------------------------------------------------|----------------------------------------------------------------------------------------------------|----------------------------------------------------------------------------------------------------|----------------------------------------------------------------------------------------------|----------------------------------------------------------------------------------------------------|----------------------------------------------------------------------------------------------------|--------------------------------------------------|------------------------------------------------------------------------------|---------------------------|
| Any Country      | ▼ Any                                                                                                    | Section                                                                                                    | •                                                                                                    | Any Ven                                                                                      | ue                                                                                                    | ▼ Ar                                                                                               | пу Туре                                          | •                                                                            | Reset                     |
| Sort by          | ∽ Any ≉                                                                                                    | ABCD                                                                                                    | EFGH                                                                                                    | IJKLM                                                                                        | NOPQ                                                                                                    | RSTUN                                                                                              | / <b>W</b> X Y Z                                 |                                                                              |                           |
|                  | AWARDS                                                                                                    | BY COUCH                                                                                                    | A CELE                                                                                                    | BRATIO                                                                                       | N OF FI                                                                                                   | LM & CF                                                                                            |                                                  | Fremont Thea                                                                 | ter<br>9                  |
|                  | BAY RESORT<br>Join us for ou<br>winning film<br>and special g<br>ceremony. G<br>in several cat<br>industry. Sta<br>MORE DET                                          | & SPA<br>ur most hig<br>is on the st<br>guests will<br>eorge Sidn<br>tegories, ar<br>y tuned for<br>TAILS                                | ghly anticip<br>age of the<br>grace the F<br>ney Indeper<br>re juried by<br>r a late ann                                                   | ated even<br>historic Fre<br>Red Carpet<br>ndent Film<br>film and n<br>ouncemer              | ing as we c<br>emont The<br>leading up<br>Awards, p<br>nedia profe<br>nt on specia                        | elebrate av<br>ater. Filmm<br>o to the aw<br>resented e<br>essionals in<br>al guests!              | ward-<br>nakers<br>ards<br>ach year<br>the       | 06.30PM                                                                      |                           |
|                  | THE BEE<br>86 min   Can<br>SPONSORED<br>A captivating<br>unexplainab<br>adventurous<br>growing on a<br>carefully doo<br>she thought<br>scenic Canad<br>within the co | HIVE<br>ada   Alexa<br>D BY: 93.3 K<br>g science-f<br>le cosmic e<br>Rosemary<br>a branch of<br>cument its<br>it was. Fea<br>dian landso | nder Lashe<br>ZOZ<br>iction dram<br>event on the<br>discovers<br>f one of the<br>unusual gr<br>aturing up-a<br>cape, as the<br>and family. | eras<br>eir farm. W<br>what she a<br>ir trees, sh<br>owth and s<br>and-comin<br>e hive and s | a family fac<br>/hen the yo<br>assumes to<br>e visits it en<br>soon discor-<br>ig Indigeno<br>threat grow | ing an<br>bung, curic<br>be a large<br>ach day to<br>vers it's not<br>bus talent a<br>vs, so do te | bus and<br>beehive<br>t what<br>and a<br>ensions | Downtown Ce<br>APR 2<br>07:30PM<br>APR 2<br>04:00PM<br>Palm Theatre<br>APR 2 | nter Cinem<br>7<br>8<br>9 |
|                  | MORE DET                                                                                                    | TAILS                                                                                                    |                                                                                                    |                                                                                              |                                                                                                    |                                                                                                    |                                                  | Virtual                                                                      |                           |

APR 30

# calendar.

From here, you can either scroll through the list to see the full schedule for the 2023 Fest, or see screenings on the

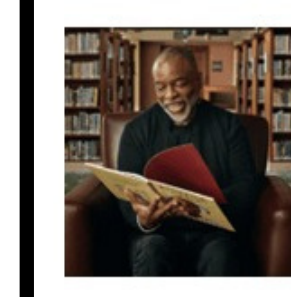

## **BUTTERFLY IN THE SKY**

86 min | USA | Bradford Thomason, Brett Whitcomb

the people, places and things each story explored.

SPONSORED BY MONA & GORDON JENNINGS

**APR 27** 03:00PM This nostalgic and feel-good documentary tells the story of the beloved PBS children's series, Reading Rainbow, its iconic host LeVar Burton, and **Downtown Center** the challenges its creators faced in cultivating a love of reading through **APR 29** television. With the series focused on bringing books to life and finding fun in reading, Reading Rainbow and Burton became a conduit to 10:00AM learning for children of every background, delving behind the pages to **Downtown Center APR 30** 12:00PM

**Fremont Theater** 

MORE DETAILS

Navigate to the "SHOWTIMES" section (take note of the date & time, and location of your screening).

If it's an eligible regular screening, it will say "Click here to begin fulfilling your package"

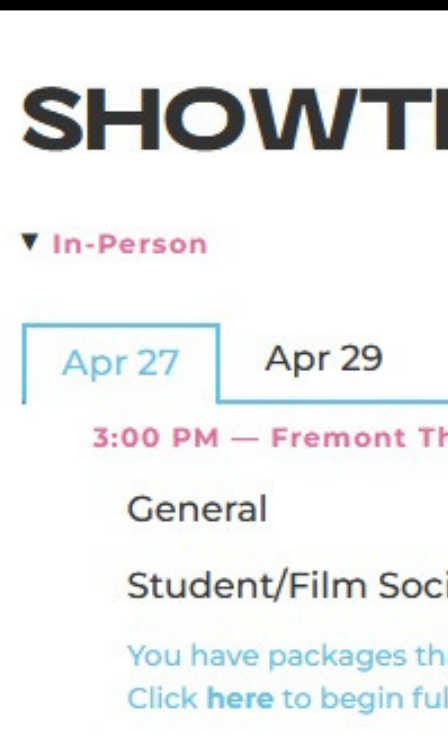

# Scroll down to the screening that you want to attend, and click on **"MORE DETAILS**"

| MES                                                                  |         |
|----------------------------------------------------------------------|---------|
| Apr 30                                                               |         |
| heater                                                               |         |
|                                                                      | \$15.00 |
| iety                                                                 | \$12.00 |
| at are eligible to be used for this event.<br>Ifilling your package. |         |
|                                                                      |         |

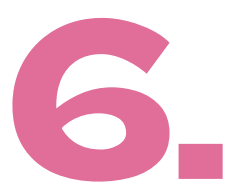

| story explored.                                                                                                    |                                                                 |                                                          |
|----------------------------------------------------------------------------------------------------|-----------------------------------------------------------------|----------------------------------------------------------|
|                                                                                                    | Package Fulfillment Selection                                   |                                                          |
| You have packages that are ready to be fulfilled. Once you have started you will be shown on<br>All tickets fulfilled will be under the same order confirmation number as the package. | ly tickets that come with your package. You are not required to | fulfill all tickets at one time, come back as much as ye |
| FAN PACK 6<br>San Luis Obispo International Film Festival<br>6 tickets left                                                                                                    | Code: *******6000                                               | Fulfill Package                                          |
|                                                                                                    | Fulfill Later                                                   |                                                          |
| Student/Film Society                                                                                                    | \$12.00 Not on sale                                             |                                                          |
| You have packages that are eligible to be used for this event                                                                                                    |                                                                 |                                                          |

| SHOWTIMES                          |             |
|------------------------------------|-------------|
| In-Person                          |             |
| Apr 27 Apr 29 Apr 30               |             |
| 3:00 PM — Fremont Theater          |             |
| FAN PACK 6                         | Free 0 +    |
| Fulfilling FAN PACK 6: 6 Remaining | Edit        |
|                                    | ADD TO CART |

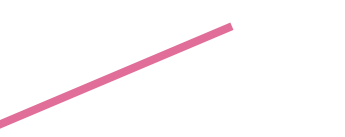

ick on "here," and this will pop up. rom here, click on "Fulfill Package" o the right of your page.

The pop-up window will close and bring you back to "SHOWTIMES." Click the "+" to add tickets. Click on "ADD TO CART" to add the ticket(s) to your cart.

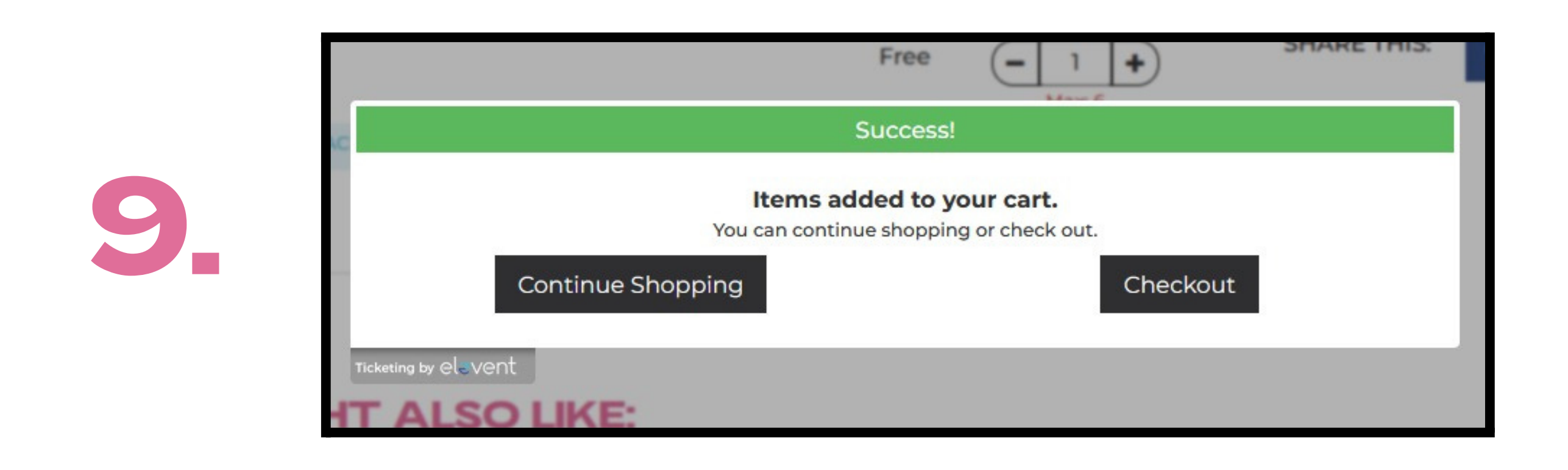

Your cart should look like this: you can see the screenings you have selected and how many tickets you are ordering. (The tickets should say "FREE" next to them and "\$0.00 each"). Again, take note of the date & time, and location of your screening(s).

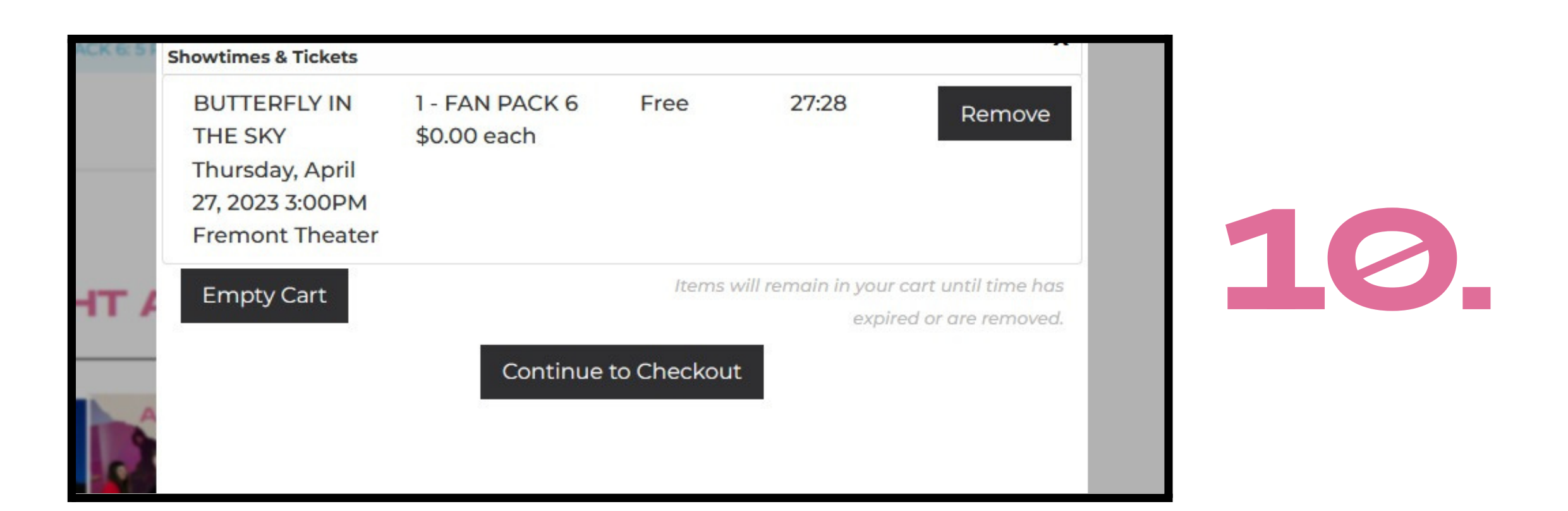

Success! The item(s) have been added to your cart, and you can repeat steps 4-5, or click on "Checkout" if you are done for now.

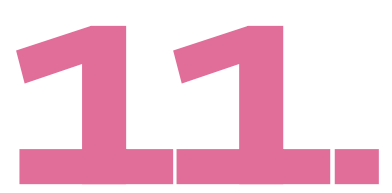

**Click continue to** checkout, confirm your Order summary on the left and enter your customer information on the right. Click "Complete Fulfillment" when you are ready.

| IN THE SKY 0300 PM Theater 1000 PACKS<br>SubTotal \$0.00<br>Delivery \$0.00<br>Grand Total \$0.00 | Showtimes & | Tickets  | Fromont | 1 - EAN DACK |
|---------------------------------------------------------------------------------------------------|-------------|----------|---------|--------------|
| SubTotal\$0.00Delivery\$0.00Grand Total\$0.00                                                     | IN THE SKY  | 03:00 PM | Theater | 1- PAR PAGE  |
| Delivery \$0.00   Grand Total \$0.00                                                              | SubTotal    |          |         | \$0.00       |
| Grand Total \$0.00                                                                                | Delivery    |          |         | \$0.00       |
|                                                                                                   | Grand Total |          |         | \$0.00       |
|                                                                                                   |             |          |         |              |
|                                                                                                   |             |          |         |              |
| aw el-vent                                                                                        | arel vant   |          |         |              |

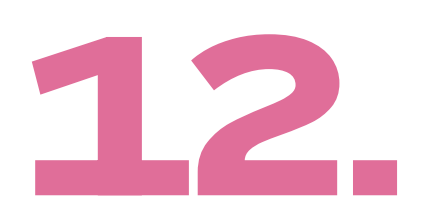

12. Once your order has been processed, you will be redirected to a confirmation message like in the image below.

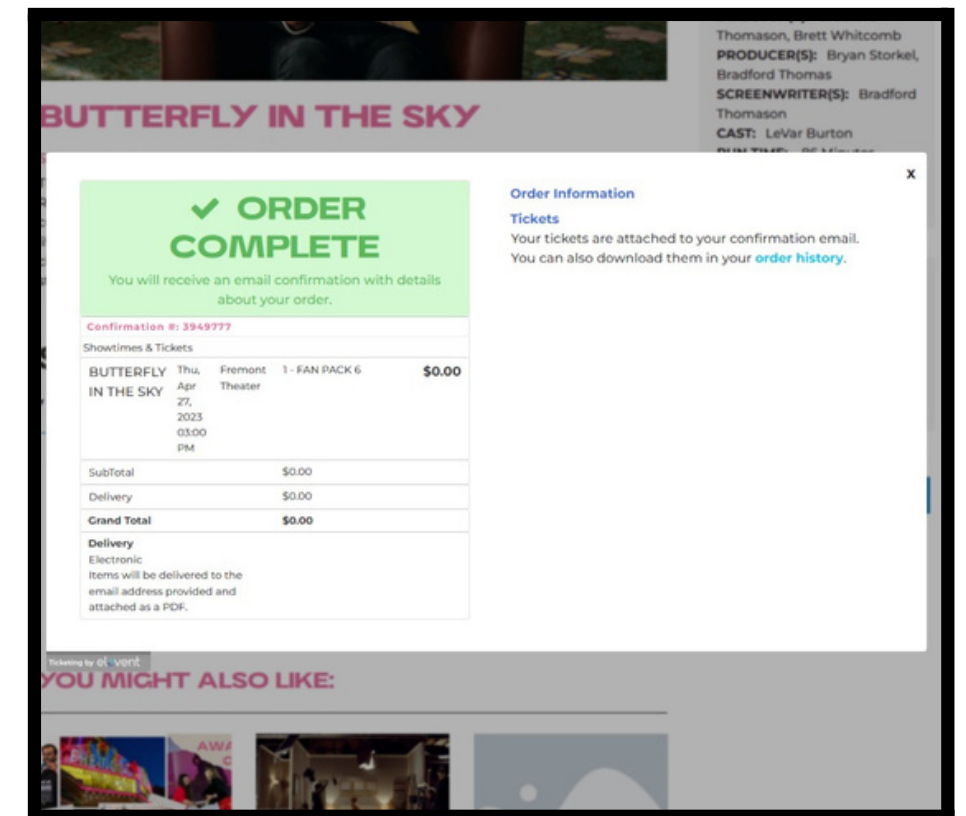

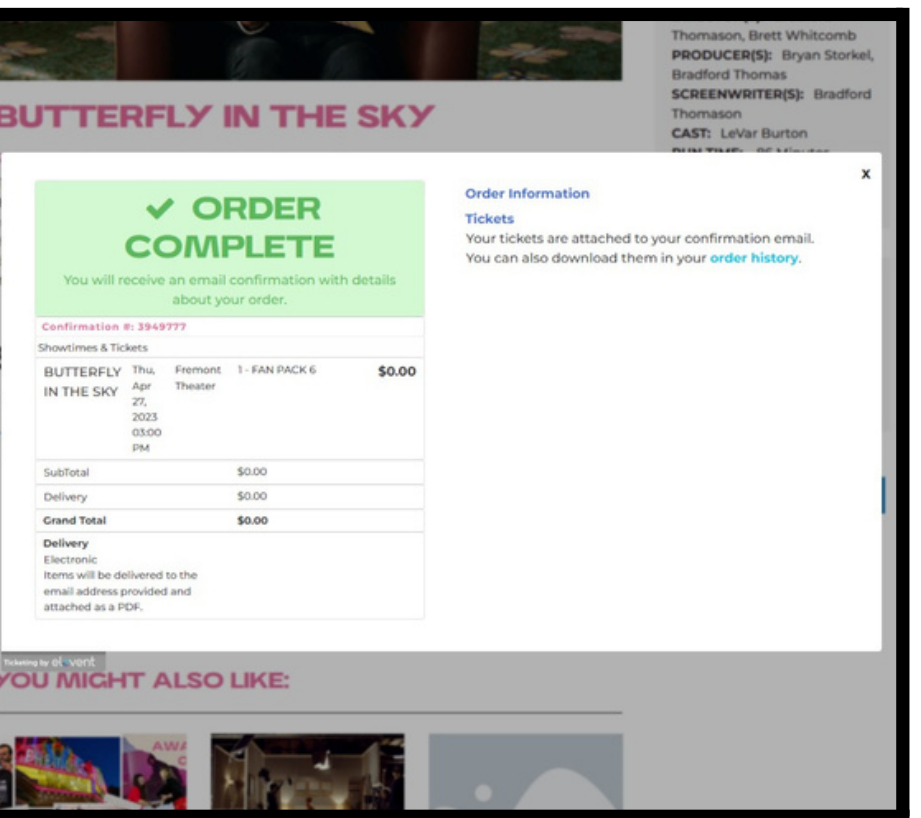

|        | Enter Your Informati      | on:                          |  |  |  |  |  |
|--------|---------------------------|------------------------------|--|--|--|--|--|
| \$0.00 | First Name:               | Last Name:                   |  |  |  |  |  |
|        | Matt                      | Brown                        |  |  |  |  |  |
|        | Email Address:            |                              |  |  |  |  |  |
|        | volunteer@slofilmfest.org |                              |  |  |  |  |  |
|        | Phone Number:             | Organization:                |  |  |  |  |  |
|        |                           |                              |  |  |  |  |  |
|        | (Optional)                | (Optional)                   |  |  |  |  |  |
|        | Address 1:                |                              |  |  |  |  |  |
|        | Address 2:                |                              |  |  |  |  |  |
|        | Address 2:                |                              |  |  |  |  |  |
|        | (Optional)                |                              |  |  |  |  |  |
|        | Country:                  |                              |  |  |  |  |  |
|        | United States             | ~                            |  |  |  |  |  |
|        | City:                     | State/Province: Postal Code: |  |  |  |  |  |
|        |                           | AK v                         |  |  |  |  |  |
|        |                           |                              |  |  |  |  |  |
|        | C                         | omplete Fulfillment          |  |  |  |  |  |
|        |                           |                              |  |  |  |  |  |
|        |                           |                              |  |  |  |  |  |

13.

You do not need to make ALL your ticket selections at once, you can check out with one screening and go back into your account at a later time to finish fulfilling your package. Just click the Fulfill Package button and repeat these steps.

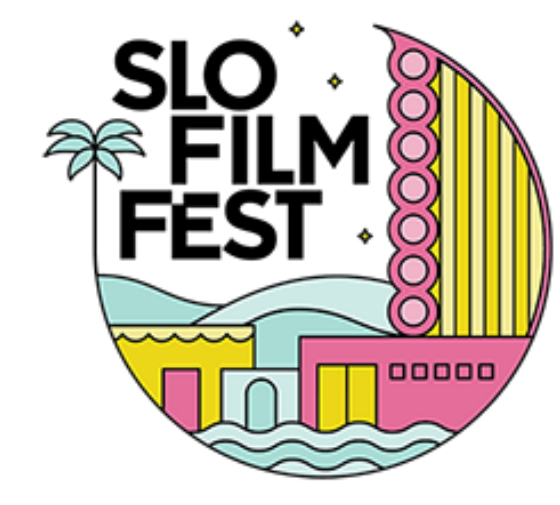

SAN LUIS OBISPO INTERNATIONAL FILM FESTIVAL

14.

\*Please bring your tickets and order confirmation with you to your showing. Tickets are attached to your email and can be scanned off your phone. Additionally, please arrive early to screenings because seats are not guaranteed. Seating is first come, first served. If you are not able to get into the screening, you will be provided with a voucher for the price of the ticket. Thank you!